# Grants WorkCenter for Sponsored Projects

The Grants WorkCenter is a project dashboard in EIS that lets you obtain important information about the current status of your active sponsored projects. This can be used instead of Cognos.

#### Navigating to the WorkCenter

- 1. If you are not using a UNT computer, you will need to first activate the VPN client or use the browser <a href="https://vpn.unt.edu">https://vpn.unt.edu</a>.
- 2. Log in to https://myfs.unt.edu
- 3. Under Menu, search for Grants WorkCenter.

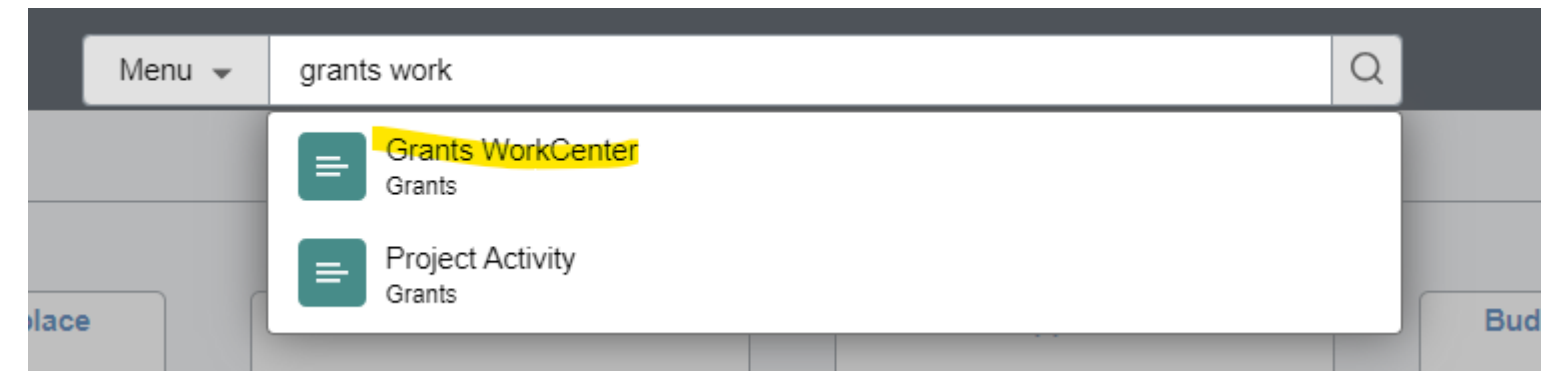

You can add this as a quick link tile:

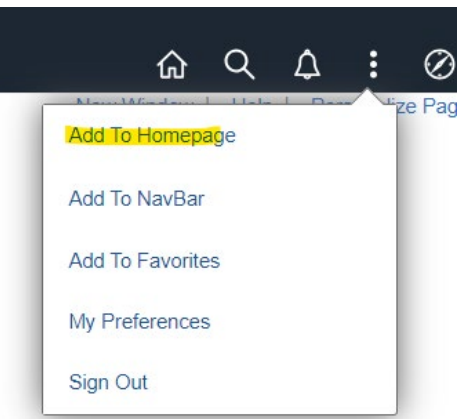

# Using Project Dashboard

- 1. Click **Project Dashboard** to the left and enter <u>NGRCT</u> into the Business Unit field and your <u>GFXXXX</u> award account number in Project field and then the **View** button.
- 2. This will open the dashboard that has the authorized dates, award amount, current balance, overall burn rate, and a link to more financial information.
  - a. If you obtain an extension to the project, the authorized dates will change.
- 3. Click on the GFXXXX link to drill down on financials for more detailed expenditure information.

| Favorites 👻 🛛 Main Menu 👻 🔷 Gr                                                                                        | ants 🔻 > Grants WorkCenter 🔷 Grants Dashboard                                                                                                    |                                                                                                    |  |  |  |  |  |  |
|----------------------------------------------------------------------------------------------------|----------------------------------------------------------------------------------------------------|----------------------------------------------------------------------------------------------------|--|--|--|--|--|--|
| ENTERPRISE<br>INFORMATION<br>SYSTEM                                                                                   | D (ps-fspd-app11.its.unt.edu) - Production<br>0:41                                                                                                    | All  Search  Advanced Sea                                                                                                    |  |  |  |  |  |  |
| Grants WorkCenter * «<br>Main Reports/Queries                                                                         | Hello, Rochelle Lynn Sykes<br>Project Dashboard Filter Criteria                                                                                                    |                                                                                                    |  |  |  |  |  |  |
| Project Dashboard<br>Project Financial                                                                                | Business Unit NGRCT Q Project GF XXXX Q Ma                                                                                                    | ajor Subdivision ID                                                                                                    |  |  |  |  |  |  |
| Sponsored Direct Transactions<br>Cost Share Dashboard<br>Cost Share Transactions                                      | Sponsored Project Dashboard         Click to drill on financials         Total Active Projects:       As Of Date:       10/20/2021                                                                                                    |                                                                                                    |  |  |  |  |  |  |
| Il Project Status Report                                                                                              | Project List         Project           Business<br>Unit         Department         Project         Start Date         Authorized<br>End Date         Authorized<br>Funding           NGRCT         133         GFXXXX         05/15/2020         02/29/2024         343,475.00 | ersonalize   Find   View All   🔄   📰 Firston 1 🕑 LastExpensesEncumbrancePre<br>EncumbranceBalanceBurn Rate75,796.6212,489.000.00255,189.3825.70%                                                                                         |  |  |  |  |  |  |
| Links C:                                                                                                    | Sponsored Project Summary<br>GF30096 - Using Cross Language Analysis to Investigate Factors                                                                                                    | Find   View All First ④ 1 of 1 ④ Last                                                                                                    |  |  |  |  |  |  |
| <ul> <li>System Links</li> <li>Display Submitted epar</li> <li>Approve an Epar</li> <li>Create Requisition</li> </ul> | Sponsor:       National Science Foundation         Department:       Authorized dates         Project Status:       Approved         PI Name:       Department Admin:         Sykes,Rochelle Lynn                                                                              | Sponsored Award #:         1953296           Project Dates:         05/15/2020 - 02/29/2024           Authorized End Date:         02/29/2024           Budget Period:         2 of 2           FA Rate/Base:         48.5%         MTDC |  |  |  |  |  |  |
| Create Requisition     Manage Requisitions     Concur pCard/Travel/Emp                                                | Total Sponsored Amt: \$343,475.00                                                                                                    | Total Cost Share: \$0.00                                                                                                    |  |  |  |  |  |  |

### Using Project Financials

- Authorized Funding Categories where the funding is budgeted. This is set up according to your Budget Builder
- **Expense** Money that has already been spent
- Encumbrance/Pre-Encumbrance Money that is set aside for an expense but is not yet spent. Usually from requisitions pending payment and salary authorized on an ePAR.
- **Balance** The amount remaining on each line.

| Project Financial Summary |                       |           |             |                 |            |           |  |  |  |
|---------------------------|-----------------------|-----------|-------------|-----------------|------------|-----------|--|--|--|
| Category                  | Authorized<br>Funding | Expenses  | Encumbrance | Pre Encumbrance | Balance    | Burn Rate |  |  |  |
| Sponsored Direct Total    | 242,815.00            | 52,106.82 | 12,489.00   | 0.00            | 178,219.18 | 26.60%    |  |  |  |
| Sponsored Indirect Total  | 100,660.00            | 23,689.80 | 0.00        | 0.00            | 76,970.20  | 23.53%    |  |  |  |
| Sponsored Project Total   | 343,475.00            | 75,796.62 | 12,489.00   | 0.00            | 255,189.38 | 25.70%    |  |  |  |
| Cost Share Total          | 0.00                  | 0.00      | 0.00        | 0.00            | 0.00       | None      |  |  |  |
| Project Total             | 343,475.00            | 75,796.62 | 12,489.00   | 0.00            | 255,189.38 | 25.70%    |  |  |  |

#### **Project Financial Details**

Expand All Details:

| Sponsored Detail                                  |                           |             |                    |                                    |                                  |            |  |  |  |
|---------------------------------------------------|---------------------------|-------------|--------------------|------------------------------------|----------------------------------|------------|--|--|--|
|                                                   |                           | Click for   | detailed tranactio | View Sponsored Direct Transactions |                                  |            |  |  |  |
| Category                                          | Authorized<br>Funding (A) | Expense (B) | Encumbrance (C)    | PreEncumbrance<br>(D)              | Balance (A)-(B)-<br>(C)-(D)= (E) | %Available |  |  |  |
| B5010 - Salaries and Wages Details                | 95,576.00                 | 39,454.14   | 0.00               | 0.00                               | 56,121.86                        | 58.72%     |  |  |  |
| B5050 - Payroll Related Costs<br>Details          | 37,568.00                 | 1,514.55    | 0.00               | 0.00                               | 36,053.45                        | 95.97%     |  |  |  |
| B5100 - Professional Fees and Services<br>Details | 0.00                      | 8,000.00    | 0.00               | 0.00                               | -8,000.00                        | None       |  |  |  |
| B5161 - Subcontracts<br>Details                   | 12,489.00                 | 0.00        | 12,489.00          | 0.00                               | 0.00                             | 0.00%      |  |  |  |

### **View Transactions**

The default **Date Range** (blue) is to view the last 30 days. The drop down will allow you to see 60, 90 or from inception. Use from inception if you wish to see all transactions. After you select a new date range, use the **View Transactions** (orange) button to refresh the report.

You can download the report into Excel using the icon (green).

You can drill into more details information by clicking the blue hyperlinks (purple).

| Sponsored Direct Transaction Filter Criteria Drop down to view more transactions                                                     |                                                                                                    |               |                |                     |                   |        | Hit view to run with new parameters |                      |                         |                    |             |                      |
|----------------------------------------------------------------------------------------------------|----------------------------------------------------------------------------------------------------|---------------|----------------|---------------------|-------------------|--------|-------------------------------------|----------------------|-------------------------|--------------------|-------------|----------------------|
| Business U                                                                                                    | nit NGRCT                                                                                                    | Q             | Project GF     | XXXX Q              | Document          | Туре   | ~                                   | Voucher 🕄            | Q Rec                   | quisition ID       | <b>Ļ</b>    | Q                    |
| Date Range Last 30 Days V Fiscal Transaction type Journal ID U Q PO Number U Q                                                       |                                                                                                    |               |                |                     |                   |        |                                     |                      | Q                       |                    |             |                      |
| Account                                                                                                    | Account 1 Contractor Contractor C |               |                |                     |                   |        |                                     |                      |                         |                    |             |                      |
| Download into Excel                                                                                                    |                                                                                                    |               |                |                     |                   |        |                                     | $\sim$               |                         |                    |             |                      |
| Sponsored Direct Transaction Details Drill into details of transaction Personalize   Find   View All   🖾 💷 First 🕢 1-13 of 20 🕖 Last |                                                                                                    |               |                |                     |                   |        |                                     |                      |                         |                    |             |                      |
| Business Unit                                                                                                    | Project                                                                                                    | Account       |                | Transaction<br>Type | ID Type           | ID     | Expense Amount                      | Encumbered<br>Amount | PreEncumbered<br>Amount | Accounting<br>Date | Fiscal Year | Accounting<br>Period |
| NGRCT                                                                                                    | GFXXXXX                                                                                                    | C5300-General | I Supplies Exp | ENCUM               | PURCHASE<br>ORDER | NT0000 | 0.00                                | 5,897.98             | 0.00                    | 05/28/2024         | 2024        | 9                    |

# Re-budgeting between categories

You may determine that the approved budget allocations are not consistent with actual project needs and may request the formal reallocation of funds from one category to another that better reflects the project requirements. In general, up to 10% of the budget may be flexed between categories without sponsor approval, but this depends on the awarding agency, the terms in the contract, and the effect of the change in expense on the project's scope of work.

- Some categories, like Scholarships, may not be re-budgeted for other use without sponsor approval
- Some categories are charged different IDC rates, so changing the budget will affect the authorized direct and indirect totals.